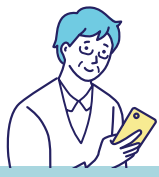

### 自動でお薬の登録ができて便利! 薬局と連携してお薬を自動で登録

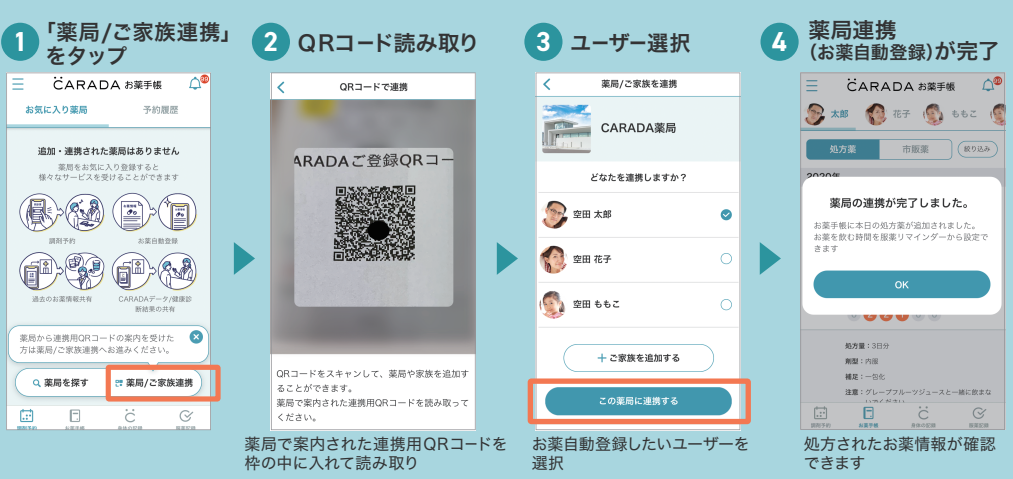

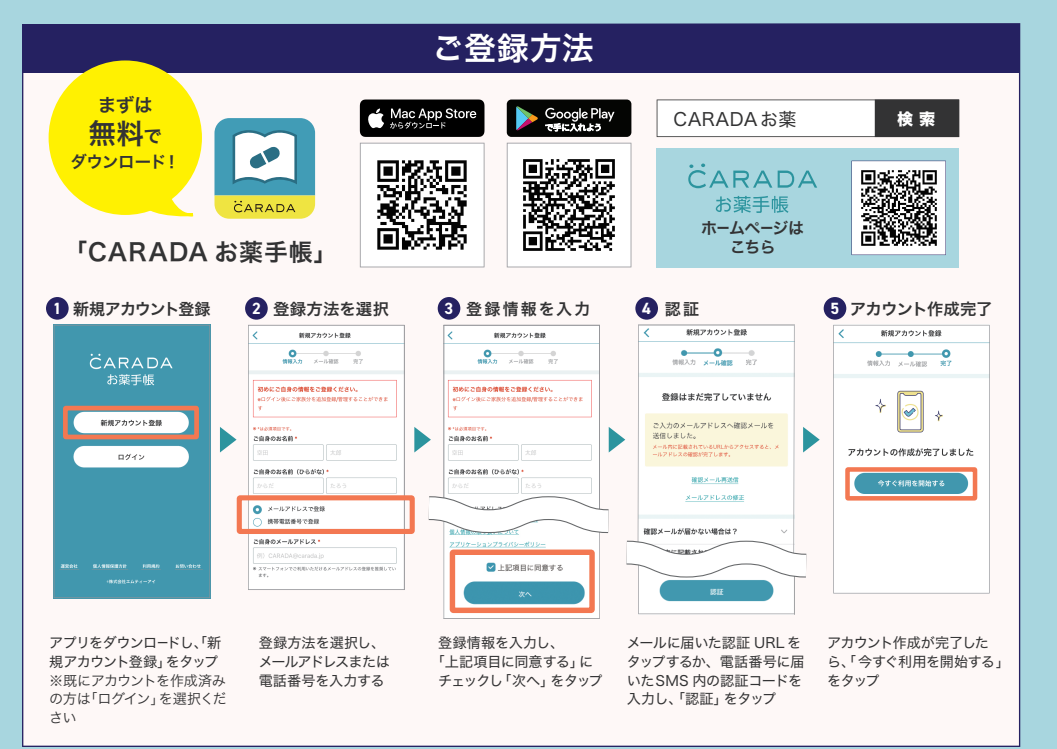

※ Appleおよび Appleロゴは米国その他の国で登録された Apple Inc.の商標です。App Store は Apple Inc.のサービスマークです。 ※Google、 Android および Google Playは、Google Inc.の商標または登録商標です。 ※ CARADAおよび CARADA (上に・・付の C)は、株式会社エムティーアイ が使用権を有する商標です。 ※QR コードは株式会社デンソーウェーブの登録商標です。

# <sup>処方せん送信で薬局の待ち時間を短縮</sup> CARADA お薬手帳

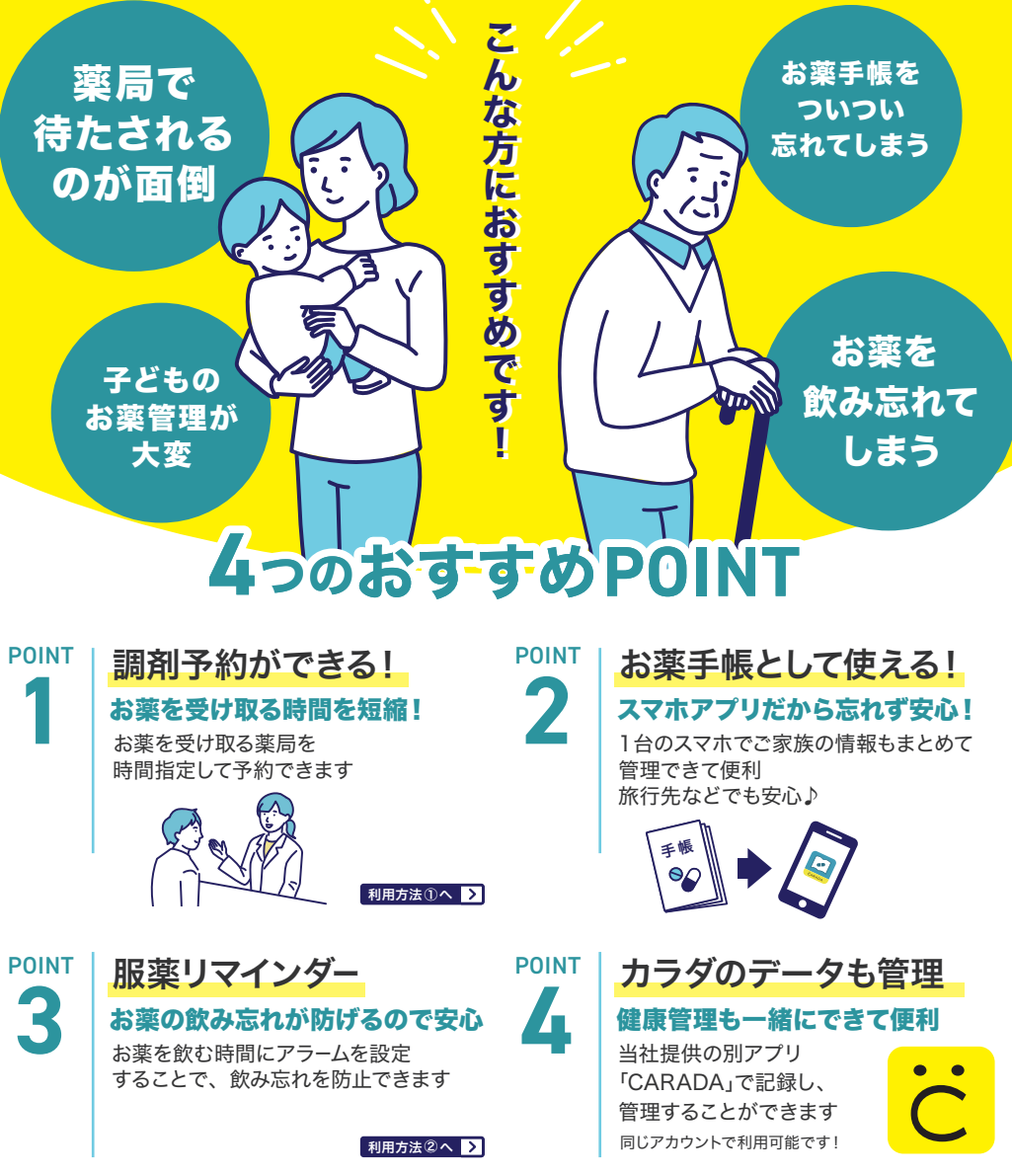

#### 当薬局で処方したお薬はアプリに自動で登録されます!

※薬局で連携を行う必要があります。詳しくは薬局スタッフまでお尋ねください。

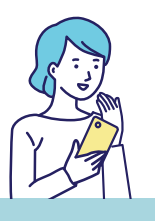

## 受け取る時間を短縮!

利用方法①

処方せんを送信して調剤予約

| 📃 CARADA お薬手帳 🔎                                                                                                    | ۵                 | く 菜局/ご家族を連携                                                                                                    |   | > 予約方法選択                                                                                                    |
|----------------------------------------------------------------------------------------------------|-------------------|----------------------------------------------------------------------------------------------------|---|----------------------------------------------------------------------------------------------------|
| お気に入り薬局 予約履歴                                                                                                    |                   |                                                                                                    |   | 予約する処方せんの送信方法を<br>選択してください                                                                                                    |
| CARADA薬局                                                                                                    |                   | CARADA                                                                                                    |   |                                                                                                    |
| 2業中<br>営業時間10:00-17:00                                                                                                    |                   | どなたの調剤を予約しますか?                                                                                                    |   | QRコード<br>回     医療機関で発行された処方せんに記載                                                                                                    |
|                                                                                                    |                   | 🙊 空田 太郎 📀                                                                                                    |   | します。                                                                                                    |
| 薬局詳細 調剤予約                                                                                                    |                   |                                                                                                    |   | 写真<br>区療機関で発行された処方せんの写真                                                                                                    |
|                                                                                                    |                   | S 空田 花子 0                                                                                                    |   | を送信します。                                                                                                    |
| 調剤予約って?                                                                                                    |                   | 💿 空田 ももこ 🛛 🔾                                                                                                    |   | どちらかをタッフ                                                                                                    |
| お気に入り薬局の調剤予約ボタンから                                                                                                    |                   |                                                                                                    |   |                                                                                                    |
| 1890 Z 45<br>Q 薬局を探す P# 薬局/ご家族連株                                                                                                    |                   | + ご家族を追加する                                                                                                    |   |                                                                                                    |
|                                                                                                    |                   |                                                                                                    |   |                                                                                                    |
|                                                                                                    |                   |                                                                                                    |   |                                                                                                    |
| <ul> <li>予約」機能を利用するにはお気</li> <li>の追加または薬局との連携が</li> <li>() 次 要 裏 頂 を 入 力</li> </ul>                                                                                                    | 気に入り<br>が必要です     | 調剤予約したいユーザーを選択                                                                                                    |   | 写真の場合は医療機関で発<br>処方せんを撮影してください<br>る 調剤予約が空                                                                                                   |
| <ul> <li>予約,機能を利用するにはお気</li> <li>の追加または薬局との連携が</li> <li>必要事項を入力</li> </ul>                                                                                                    | 気に入り<br>が必要です     | 調剤予約したいユーザーを選択<br>5 問診を入力                                                                                                    |   | 写真の場合は医療機関で発<br>処方せんを撮影してください<br>6 調剤予約が完て                                                                                                  |
| Ann Ann Ann Ann Ann Ann Ann Ann Ann                                                                                                    | にんり<br>が必要です      | 調剤予約したいユーザーを選択<br>5 問診を入力<br>< 新規調約予約 🍪                                                                                                    |   | 写真の場合は医療機関で発<br>処方せんを撮影してください<br>6 調剤予約が完て                                                                                                  |
| Arta Lates Lates     Arta Lates     Arta Lates     Arta Lates     Arta Lates     Arta Lates     Arta Lates     Arta Lates     Arta Lates     Cara Da 案局     Satallico - 1700                                                                                                    | ₹に入り<br>が必要です     | 調剤予約したいユーザーを選択<br>5 問診を入力<br>< 新規調形的                                                                                                    |   | 写真の場合は医療機関で発<br>処方せんを撮影してください                                                                                                    |
|                                                                                                    | に入り<br>が必要です      | <ul> <li>調剤予約したいユーザーを選択</li> <li><b>5 問診を入力</b></li> <li>新成原則予約     </li> <li>新に開診費を犯人していただくことで、<br/>スムーズにお選を受け取る事ができます。     </li> </ul>                                                                                                    | - | 写真の場合は医療機関で発<br>処方せんを撮影してください<br>6 調剤予約が完て                                                                                                  |
| the Lines Class     Solution State     Solution State     Solu | 「に入り<br>が必要です     | 調剤予約したいユーザーを選択<br>5 <b>問診を入力</b><br>< 新規関剤予約 金<br>予約に開診策を犯人すいただくことで、<br>ユーズにお客を受け取ら事ができまず。<br>                                                                                                    |   | 写真の場合は医療機関で発<br>処方せんを撮影してください<br>6 調剤予約が完て<br>送信が完了しました                                                                                     |
| the angle angle  | んに入り<br>が必要です     | 調剤予約したいユーザーを選択<br>5 <b>問診を入力</b><br><                                                                                                    |   | 写真の場合は医療機関で発処方せんを撮影してください 3 調剤予約が完て 送信が完てしました 国時6号代約70を知らせが聞きますの                                                                            |
|                                                                                                    | に入り<br>が必要です<br>▶ | 調剤予約したいユーザーを選択<br>5 <b>防診を入力</b><br><                                                                                                    |   | 写真の場合は医療機関で発<br>処方せんを撮影してください                                                                                                    |
|                                                                                                    | 【に入り<br>が必要です     | <ul> <li>調剤予約したいユーザーを選択</li> <li><b>5</b> 問診を入力</li> <li>( ) () () () () () () () () () () () ()</li></ul>                                                                                                    |   | 写真の場合は医療機関で発く         処方せんを撮影してください         の調剤予約が完て         選倡が完了しました         実際の考えない。         予約TOPA                                      |
| tere 2013 2013 1200 1200     Align (1) 1200 1200     Align (1) 1200 1200     Align (1) 1200     Align (1) 1200     Align (1) 1200     CARADA楽局     CARADA楽局     CARADA                                                                                                    | (に入り)<br>が必要です    | 調剤予約したいユーザーを選択<br>5 <b>防診を入力</b><br><                                                                                                    |   | 写真の場合は医療機関で発<br>処方せんを撮影してください                                                                                                    |
| the action action                                                                                                    | 【に入り<br>が必要です     | 調剤予約したいユーザーを選択<br>5 <b>防診を入力</b><br>4 MAIM<br>5 新に開整素をおしていただくこを、<br>5 新に同整素をおしていただくこを、<br>5 1000000000000000000000000000000000000                                                                                                    |   | 写真の場合は医療機関で発処方せんを撮影してください         の方であります。         (1) 調剤予約が完て         送信が完てしました         実際から受付売了のお知らせが届きますの         ゆきください。         予約TOPA |
| 1010 2010 2010     2010 2010     2010     2010     2010     2010     2010     2010     2010     2010     2010     2010     2010     2010     2010     2010     2010     2010     2010     2010     2010     2010     2010     2010     2010     2010     2010     2010     2010     2010     2010     2010     2010     2010     2010     2010     2010     2010     2010     2010     2010     2010     2010     2010     2010     2010     2010     2010     2010     2010     2010     2010     2010     2010     2010     2010     2010     2010     2010     2010     2010     2010     2010     2010     2010     2010     2010     2010     2010     2010     2010     2010     2010     2010     2010     2010     2010     2010     2010     2010     2010     2010     2010     2010     2010     2010     2010     2010     2010     2010     2010     2010     2010     2010     2010     2010     2010     2010     2010     2010     2010     2010     2010     2010     2010     2010     2010     2010     2010     2010     2010     2010     2010     2010     2010     2010     2010     2010     2010     2010     2010     2010     2010     2010     2010     2010     2010     2010     2010     2010     2010     2010     2010     2010     2010     2010     2010     2010     2010     2010     2010     2010     2010     2010     2010     2010     2010     2010     2010     2010     2010     2010     2010     2010     2010     2010     2010     2010     2010     2010     2010     2010     2010     2010     2010     2010     2010     2010     2010     2010     2010     2010     2010     2010     2010     2010     2010     2010     2010     2010     2010     2010     2010     2010     2010     2010     2010     2010     2010     2010     2010     2010     2010     2010     2010     2010     2010     2010     2010     2010     2010     2010     2010     2010     2010     2010     2010     2010     2010     2010     2010     2010     2010     2010     2010     2010     2010     2010     2010     2010     2010     2010     2010     2010     2010    | に入り<br>が必要です<br>▶ | <ul> <li>調剤予約したいユーザーを選択</li> <li><b>5</b> 問診を入力</li> <li>(* 所限期予約) (* で)</li> <li>* 所限期予約) (* で)</li> <li>* 所限期予約</li> <li>* 所以用が予約</li> <li>* (* で)</li> <li>* (* で)<td></td><td>写真の場合は医療機関で発く         処方せんを撮影してください         の調剤予約が完て         送信が完了しました         基礎から気性完了のお知らせが聞きますの<br/>持ちください。         予約TOPへ</td></li></ul> |   | 写真の場合は医療機関で発く         処方せんを撮影してください         の調剤予約が完て         送信が完了しました         基礎から気性完了のお知らせが聞きますの<br>持ちください。         予約TOPへ                |

#### 調剤予約についての注意事項

- ・ご来局の際、処方せんの原本を必ずお持ちください。
- ・処方せんの有効期限は発行日を含め4日以内です。有効期限切れにより、処方せんを受付できない場合がございます。
- ・QRコードで読み取る場合は、処方せんの備考欄などに記載の情報は送信されませんのでご注意ください。
- ・本サービスをご利用いただいても店舗でお待ちいただく場合がございます。また処方せんの画像が不鮮明な場合、
- 店舗よりご連絡を差し上げる場合がございます。あらかじめご了承ください。
- ・お薬の在庫の都合上、当日お薬の用意ができない場合は、後日受け取りをお願いすることがございます。

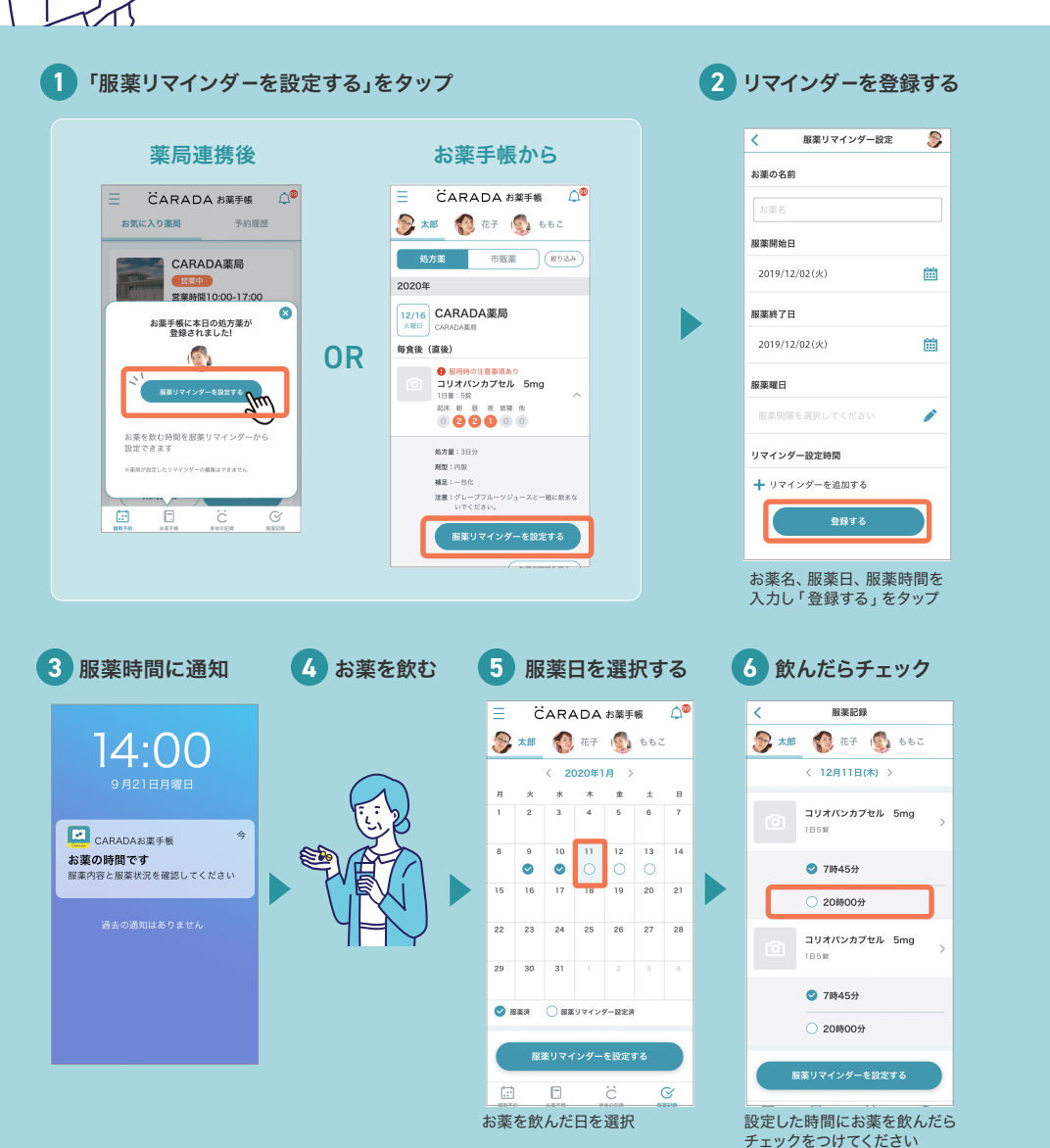

※すべてチェックするとカレンダーが「服薬済」となります

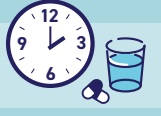

お薬の効果を十分に発揮させるには、決められた時間と量で服用を続ける必要があります。 飲み忘れや飲み過ぎが起こらないように気をつけましょう。

利用方法 ②

# お薬のリマインダー設定と服薬記録

お薬の飲み忘れ防止に!